## Kontakte-Ordner nicht im Adressbuch

## Problem

Wollen Sie Ihr **Adressbuch** verwenden, um Adressen für einen E-Mail-Versand einzufügen, sehen Sie im Normalfall nur die Adressen des **Haupt-Kontakte-Ordner.** Um auch andere Kontakte-Ordner im Adressbuch anzeigen zu lassen, müssen Sie die Eigenschaften dieser Ordner ändern.

## Lösung

- 1. Wählen Sie den gewünschten Kontakte-Ordner aus.
- 2. Aktivieren Sie die Menüleiste Ordner.
- 3. Klicken Sie auf die Schaltfläche **Ordner-Eigenschaften<sup>1</sup>**.
- 4. Aktiveren Sie den Reiter Outlook-Adressbuch.

| Kontakte: Eigenschaften |                                       | × |
|-------------------------|---------------------------------------|---|
| Allgemein               | Outlook-Adressbuch                    |   |
| Diesen                  | Ordner als E-Mail-Adressbuch anzeigen |   |
| Name des Adressbuchs:   |                                       | 1 |
| Konta                   | cte-Übung                             |   |
|                         |                                       |   |
|                         |                                       |   |

5. Aktivieren Sie die Option «Diesen Ordner als E-Mail-Adressbuch anzeigen» und vergeben Sie dem Kontakteordner einen passenden Namen.

| Adressbuch: Kontakte-Übung      |                                                                                                    | - |                                           | ×          |
|---------------------------------|----------------------------------------------------------------------------------------------------|---|-------------------------------------------|------------|
| Datei Bearbeiten Extras         |                                                                                                    |   |                                           |            |
| Suchen:  Nur Name OMehr Spalten | Adressbuch                                                                                                    |   |                                           |            |
| OK                              | Kontakte-Übung -                                                                                                    |   | Erweiterte Suche                          |            |
|                                 | @ ch                                                                                                    | 1 |                                           |            |
| Name                            | Kontakte                                                                                                    |   | E-Mail                                    | -Adres:    |
| 📥 Alexander Heiniger            | Kontakte-Übung                                                                                                    |   | Sec. 1                                    | - 28       |
| Se Alexander Portner            | A CARLON AND A CARLON AND A CAR |   | 1. A. A. A. A. A. A. A. A. A. A. A. A. A. | 5          |
| Alfred Bärtschi                 | and the second second second second                                                                                                    |   | anser a                                   | <b>X</b> G |

<sup>&</sup>lt;sup>1</sup> Sie können auch den Kontextmenübefehl (rechte Maustaste) **Eigenschaften ...** wählen.